## DZS ZNID-GPON-24xxA1-Router

- Connect a device to your modem router using an Ethernet cable or Wi-Fi.
- Open your web browser and type the default IP Address in the address bar 192.168.1.1
- You should now see the router login page with 2 text fields where you can type router's username and password
- The default username and password for your modem should be (Username: admin : Password: admin) or (Username: user : Password: user)

| Username admin Password admin Sign in Cancel | Username admin Password admin Sign in Cancel |                |
|----------------------------------------------|----------------------------------------------|----------------|
| Password admin Sign in Cancel                | Password admin Sign in Cancel                | Username admin |
| Sign in Cancel                               | Sign in Cancel                               | Password admin |
|                                              |                                              | Sign in Cancel |

- Click "Sign in" and now you should see control panel of modem
- When you log in, click configuration at the left side of the page then expand wireless
- Click on Basic then in the SSID textbox type Wi-Fi Name and click Apply/Save

| DZS EVERY<br>CONNECTION<br>MATTERS                                                                                                    | ZNID24xxA1-Router                                                                                                    | ZNID-GPON-2428A1-EU: S4.1.26<br>logout |
|----------------------------------------------------------------------------------------------------|----------------------------------------------------------------------------------------------------|----------------------------------------|
| Tests<br>Status<br>System<br>Configuration                                                                                                 | Region: Europe<br>Max Power: 100mW<br>Primary Access Point:                                                                                                    |                                        |
| System Info<br>Static Route<br>Access Control<br>Firewall<br>Interfaces<br>LLOP-MED<br>RIP<br>Parental Control<br>Wireless<br>w/0 (2.4GHz) |                                                                                                    |                                        |
| Basic Security<br>MAC Filter                                                                                                    | Guilest/Virtual Access Points:<br>Enable SSID Hidden Isolate Disable Max<br>Clients Advertise Clients BSSID                                                                                                    |                                        |
| Advanced                                                                                                    | ZHONE_SSID1                                                                                                    |                                        |
| wl1 (5GHz)<br>Voice                                                                                                    | ZHONE_SSID2         Image: Control of the state of the state of |                                        |
| WAN Backup                                                                                                    | Apply/Save                                                                                                    | <b>-</b> !                             |

- Click Security and make sure Network Authentication is WPA2-PSK
- In WPA/WAP Passphrase enter Wi-Fi password and safest passwords are long and contain at least 8 digits of mixed letters, numbers, and symbols

| DZS EVERY<br>CONNECTION<br>MATTERS                                                                                                    | ZNID24xxA1-Router                                                                                                    |
|----------------------------------------------------------------------------------------------------|----------------------------------------------------------------------------------------------------|
| Tests<br>Status<br>System<br>Configuration<br>System Info<br>Static Route<br>Access Control<br>Firewall<br>Interfaces<br>L2CP<br>LLDP-MED<br>RIP<br>Parental Control<br>Wireless | Configuration - Wireless will (2.4GHz) Security         Wireless Security         Manual Setup AP         Select SSID:       HA12A •         Network Authentication:       WPA2 -PSK •         Protected Management Frames:       Disabled •         WPA/WAPI passphrase:       •         WPA Group Rekey Interval:       0         WPA/WAPI Encryption:       AES •         WEP Encryption:       Disabled • |
| Wil (2:4612)<br>Basic<br>Security<br>MAC Filter<br>Bridge<br>Advanced<br>wil (SGHz)<br>Voice<br>VLAN<br>WAN Backup                                                               | WPS Setup<br>Enable WPS Disabled V<br>Apply/Save                                                                                                    |

• Once your changes are done, click "Apply/Save"